### **Downloading a Quote**

# 1. Once all the required fields are completed in the Policy Builder, click the "Review Quote" button.

|         |                                     |                               |          | Policy Sections                            |
|---------|-------------------------------------|-------------------------------|----------|--------------------------------------------|
| ROPERTY | Insured Structure                   | Single Family Main Dwelling   | *        | Agent                                      |
|         | Building Occupancy                  | Single Family Residence       | *        | Property Address                           |
|         | Primary Residence                   | 80% or more residing          | <b>▼</b> | Flood Zone<br>Property Details             |
|         | Building Type                       | Manufactured (Mobile) Home    |          | Elevation Certificate<br>Garage            |
|         | Construction Date                   | 10/10/2010                    |          | Foundation                                 |
|         | Construction Source                 | Original Construction Date    | •        | Coverage                                   |
|         | Construction Type                   | Masonry                       | •        | Ownership<br>Building                      |
|         |                                     | Substantially Improved        |          | Mortgagee Information<br>Billing Peripient |
|         | Total Square Footage (sq feet)      | 0852                          |          |                                            |
|         | Estimated Building Replacement Cost | \$ 350000                     |          | Review Quote                               |
|         |                                     | Include Elevation Certificate |          |                                            |

## 2. Next to the word "Quote", you will see a blue downward-facing arrow. Click the blue arrow to download the quote.

|                               | Building has Additions or Extensions                                                                                                    |          | Quote                                | ▲ View Sections                 |                     |
|-------------------------------|----------------------------------------------------------------------------------------------------|----------|--------------------------------------|---------------------------------|---------------------|
| WNERSHIP                      | Building is a Rental Property                                                                                                    |          | COVERAGE OPTIONS Building & Contents | Building Contents               |                     |
| SOUT THE<br>SURED             | O A Small Business                                                                                                    |          |                                      |                                 |                     |
|                               | O A Non-Profit Entity                                                                                                    | Quote    |                                      | •                               | iew Sections        |
|                               | Lender is purchasing this policy without the insured's consent or knowledge (Forced Placement of Policy)                                                                                             |          |                                      |                                 | ien occiono         |
|                               |                                                                                                    | _        |                                      |                                 |                     |
| JILDING                       | O Under Construction                                                                                                    | COVERAGE | OPTIONS                              |                                 |                     |
| JILDING<br>NDER<br>FORMATION  | <ul> <li>Under Construction</li> <li>Include First Mortgagee</li> </ul>                                                                                                    | COVERAGE |                                      | Building                        | Contents            |
| JILDING<br>INDER<br>FORMATION | <ul> <li>Under Construction</li> <li>Include First Mortgagee</li> <li>Include Second Mortgagee</li> </ul>                                                                                            | COVERAGE | OPTIONS                              | Building                        | Contents            |
| UILDING<br>NDER<br>FORMATION  | <ul> <li>Under Construction</li> <li>Include First Mortgagee</li> <li>Include Second Mortgagee</li> <li>Include Loss Payee</li> </ul>                                                                | COVERAGE | g & Contents                         | Building                        | Contents            |
| UILDING<br>INDER<br>FORMATION | <ul> <li>Under Construction</li> <li>Include First Mortgagee</li> <li>Include Second Mortgagee</li> <li>Include Loss Payee</li> <li>Include Disaster Agency</li> </ul>                               | COVERAGE | g & Contents<br>Building             | Building<br>Contents            | Contents<br>Premium |
| UILDING<br>ENDER<br>FORMATION | <ul> <li>Under Construction</li> <li>Include First Mortgagee</li> <li>Include Second Mortgagee</li> <li>Include Loss Payee</li> <li>Include Disaster Agency</li> </ul> Send Renewal Bill to:         | COVERAGE | g & Contents<br>Building<br>\$20,000 | Building<br>Contents<br>\$8,000 | Contents<br>Premium |
| JILDING<br>NDER<br>FORMATION  | <ul> <li>Under Construction</li> <li>Include First Mortgagee</li> <li>Include Second Mortgagee</li> <li>Include Loss Payee</li> <li>Include Disaster Agency</li> </ul> Send Renewal Bill to:   Agent | COVERAGE | g & Contents<br>Building<br>\$20,000 | Building<br>Contents<br>\$8,000 | Contents<br>Premium |

© National Flood Services LLC. All rights reserved.

IMPORTANT: The information contained in this document is National Flood Services' "Confidential Information" and shall not be

shared with third parties.

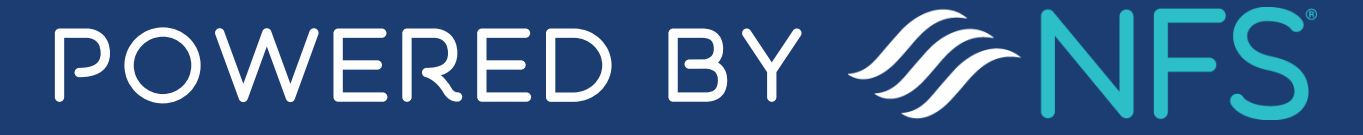

V.2 Nov. 2021

3. The quote will generate as a PDF and appear in the lower left-hand corner of your screen. Click the upward-facing carrot to open the PDF.

|             |                                   | O Buildin               | g has Additions or Exten | sions               |         |      |   |   | Quot          | e               | ± \             | /iew Sections |
|-------------|-----------------------------------|-------------------------|--------------------------|---------------------|---------|------|---|---|---------------|-----------------|-----------------|---------------|
|             | Building is a Pental Property     |                         |                          |                     |         |      |   |   | COVERA        | GE OPTIONS      |                 |               |
| OWNERSHIP   |                                   |                         |                          |                     |         |      |   |   | Build         | ling & Contents | Building        | Contents      |
|             | A Small Rusiness                  |                         |                          |                     |         |      |   |   |               | Building        | Contents        | Premium       |
| INSURED     | A Non Brofit Entity               |                         |                          |                     |         |      |   |   |               | \$20,000        | \$8,000         |               |
|             |                                   | ithe sut the size would | ennent er breudeden (    | Forend Discovery of | Deliant |      |   |   |               | \$50,000        | \$20,000        |               |
|             | Concerns purchasing this policy v | nthout the insured s    | consent of knowledge (   | Forced Placement of | Policy) |      |   |   | 0             | \$75,000        | \$30,000        |               |
|             |                                   |                         |                          |                     |         |      |   |   | 0             | \$100,000       | \$40,000        | 0.73          |
| BUILDING    | Under Construction                |                         |                          |                     |         |      |   |   |               | \$125,000       | \$50,000        |               |
|             |                                   |                         |                          |                     |         |      |   |   | 0             | \$150,000       | \$60,000        | 0.55          |
|             | Include First Mortgagee           |                         |                          |                     |         |      |   |   | •             | \$200,000       | \$80,000        | \$398         |
| INFORMATION | Include Second Mortgagee          |                         |                          |                     |         |      |   |   | 0             | \$250,000       | \$100,000       |               |
|             | Include Loss Payee                |                         |                          |                     |         |      |   |   | ∃ <u>≓</u> Cu | istomize Covera | ge and Deductil | ble           |
|             | Include Disaster Agency           |                         |                          |                     |         |      | _ |   | Waiting P     | eriod Sta       | indard 30 day w | ait 🔹         |
| BILLII G    | Send Renewal Bill to:             |                         |                          |                     |         |      |   |   | Effective     | Date 10/        | 31/2021         |               |
| RECIFIENT   | Agent                             | 100                     | quote_                   | applica             | ation   | .pdf | ^ | - |               |                 |                 |               |

4. Once the PDF is open, in the upper right-hand corner you have the options to download to your computer and/or print the quote.

| FLY®DRY       Agent Contact Information         Fly Dry Flood Insurance       Fly Dry Flood Insurance         Fly Dry Flood Insurance       Company         Fly Dry Flood Insurance       8006373846         Insurer NAIC Number 00004       Insurer NAIC Number 00004                                                                                                    | 9962<br>ate 10/31/2021<br>ard 30 Day<br>Engine                                                                                                    | ± 🗗 : |
|----------------------------------------------------------------------------------------------------|----------------------------------------------------------------------------------------------------|-------|
| Insured Name and Mailing Address     Pr       Jon Smith     41       412 MOUNTAIN VISTA WAY     KALISPELL, MT 59901-7156                                                                                                    | Property Location<br>412 MOUNTAIN VISTA WAY<br>KALISPELL, MT 59901-7156                                                                                                    |       |
| COVERAGE AND RATING                                                                                                    |                                                                                                    |       |
| Coverage     Deductible     Premium Det<br>Premium Det       Building     \$200,000     \$2,000     Building Premium Det       Contents     \$80,000     \$2,000     Contents Pre       PROPERTY INFORMATION     ICC Premium<br>Mitigation Dis     ICC Premium<br>Mitigation Dis       Primary Residence     Yes     CRS Discount<br>Full-Risk Pre       Building Occupancy     Single Family     Statutory Disc<br>Annual Increa       Building Description     Main Dwelling     Annual Increa       Building Description Detail     Fre-FIRM Dis     Newly Mappe       First Floor Height     1.9000000608 Feet     Newly Mappe       Method Used for 1st Floor Height     TOOL     Other Statutory       Date of Const/Substantial Imp     10/10/2010     Reserve Fun       Replacement Cost Value     \$350,000     HEIAA Surch | emium     \$179       emium     \$96       n     \$5       iscounts     (\$4)       nt     (\$0)       emium     \$276       ecounts     (\$0)       ecounts     (\$0)       scount     (\$0)       scount     (\$0)       ped Discount     (\$0)       product     (\$0)       Premium     \$276       urcharges     m       nd Assessment     \$50       barge     \$25 |       |
| Number of Units         1         Federal Polic           This quote application was rated with the information provided. Any new or additional information may result in a different premium.         Probation Sur                                                                                                    | cy Fee \$47<br>urcharge \$0<br>nium \$308                                                                                                    |       |
| MORTGAGE INFORMATION                                                                                                    | <u>\$330</u>                                                                                                    |       |
| The statements contained herein are correct to the best of my knowledge. The property owner and I under<br>by fine or imprisonment under applicable federal law.                                                                                                    | erstand any false statements may be punishable                                                                                                    |       |
| Signature of Insurance Agent/Producer Date Signature of Policy Holder (U                                                                                                    | (Optional) Date                                                                                                    |       |
| Policy Issued By: ELY DRY ELOOD INSURANCE COMPANY                                                                                                    | Bistact 10/01/2021                                                                                                    |       |

© National Flood Services LLC. All rights reserved.

IMPORTANT: The information contained in this document is National Flood Services' "Confidential Information" and shall not be

shared with third parties.

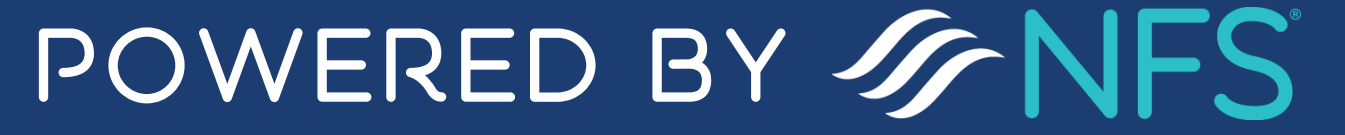

## **Continuing to Payment**

| P are a poole at any and a set at the result the property and the interest of the quote<br>Adenti company in the flood interest of the quote<br>NOVED Company in the flood interest of the quote<br>NOVED Company interest of the quote interest of the quote interest of the                                                                                                    | Agent To         | ools Q Search for quot                 | tes, policies, names & addresses                  |                   |       |                   | + New    | Quote         | 3 |
|----------------------------------------------------------------------------------------------------|------------------|----------------------------------------|---------------------------------------------------|-------------------|-------|-------------------|----------|---------------|---|
| V         Prever provide all registracts information you have about the property and the insured for the quote.         GGRIT       company         NUMBER       NUMBER RECOMMANY             NUMBER       Company             NUMBER       Company             NUMBER       NUMBER                                                                                                    | LICY B           | BUILDER                                |                                                   |                   |       |                   |          |               |   |
| Preservation you have allowed the growery with the insured for the quote         GENT       Company       FUP ENV PLOOD HAURANCE COMPANY         SURED       Company       FUP ENV PLOOD HAURANCE COMPANY         SURED       Commany       Commany         Maining address is different than property address       Auterus         Maining address is different than property address       PREMIUM         SURED       42 MOUNTAIN VISTA WAY         Cy       Maining address is different than property address         Stream       42 MOUNTAIN VISTA WAY         Cy       Maining address is different than property address         Fore a color color c                                                                                                    |                  |                                        |                                                   |                   |       |                   |          |               |   |
| CENT Company   RUDE   Individual(%)   Carriel   Jones   Plone   (de5):465-6555   (de5):465-6555   Individual(%)   (de5):465-6555   Individual(%)   Plone   (de5):465-6555   (de5):465-6555   Individual(%)   Plone   (de5):465-6555   (de5):465-6555   Individual(%)   Plone   (de5):465-6555   (de5):465-6555   Individual(%)   Plone   (de5):465-6555   (de5):465-6555   Individual(%)   Plone   (individual(%)   (de5):465-6555   (individual(%)   (de5):465-6555   (individual(%)   (de5):465-6555   (individual(%)   (de5):465-6555   (individual(%)   (de5):465-6555   (individual(%)   (de5):465-6555 (de5):465-6555 (de5):465-6555 (de5):465-6555 (de5):465-6555 (de5):465-6555 (de5):465-6555 (de5):465-6555 (de5):465-6555 (de5):465-6555 (de5):465-6555 (de5):465-6555 (de5):465-6555 (de5):455-655 (de5):465-6555 (de5):465-6555 (de5):455-655-655 (de5):455-655-655 (de5):455                                                                                                    | Please provic    | de all applicable information you have | about the property and the insured for the quote. |                   |       |                   |          |               |   |
| Lehi Compuy PLY RUOD INSURANCE COMPANY  USURED  Indexiduale()  Curini Jones  Does  Plana  (46) 46) 46) 46) 46) 46) 46) 46) 46) 46)                                                                                                    |                  |                                        |                                                   |                   | Quot  | te                | ± \      | /iew Sections | ן |
| SURED       Individual()       Carriel       Carriel       Pennium       Building & Contents       Pennium       \$20000       \$8,000                                                                                                    | JENI             | Company                                | FLY DRY FLOOD INSURANCE COMPANY                   |                   | COVER | AGE OPTIONS       |          |               | 2 |
| SURED Individuals Carriel Carriel Jones Carriel Status Premium (465) 465-6565 + Atemate Proce (465) 465-6565 + Atemate Proce + Atemate Proce +                                                                                                    |                  |                                        |                                                   |                   | Build | ding & Contents   | Building | Contents      | ] |
| Introduction                                                                                                    | SURED            | Individuality                          |                                                   |                   |       | Building          | Contents | Premium       |   |
| NOTHER 465) 455-5565   Phone (465) 455-5565   Ental carriej@aol.com   Include Another Insured \$100,000   \$100,000 \$40,000   \$100,000 \$40,000   \$100,000 \$40,000   \$100,000 \$40,000   \$100,000 \$40,000   \$100,000 \$40,000   \$100,000 \$40,000   \$100,000 \$40,000   \$100,000 \$40,000   \$100,000 \$40,000   \$100,000 \$40,000   \$100,000 \$40,000   \$100,000 \$40,000   \$100,000 \$40,000   \$100,000 \$40,000   \$100,000 \$40,000   \$100,000 \$40,000   \$100,000 \$40,000   \$100,000 \$40,000   \$100,000 \$40,000   \$100,000 \$40,000   \$100,000 \$40,000   \$100,000 \$40,000   \$100,000 \$40,000   \$100,000 \$40,000   \$100,000 \$40,000   \$100,000 \$40,000   \$100,000 \$40,000   \$100,000 \$40,000   \$100,000 \$40,000   \$100,000 \$40,000   \$100,000 \$40,000   \$100,000 \$40,000   \$100,000 \$40,000   \$100,000 \$40,000   \$100,000 \$40,000   \$100,000 \$40,000   \$100,000 \$40,000   \$100,000 \$40,000   \$100,000 \$40,000 <td></td> <td>Individual(s)</td> <td>Carrie</td> <td></td> <td>0</td> <td>\$20,000</td> <td>\$8,000</td> <td></td> <td></td>                                                                                                    |                  | Individual(s)                          | Carrie                                            |                   | 0     | \$20,000          | \$8,000  |               |   |
| Phone: (465) 465-6565   Email carriej@aol.com     NOTTHER: Include Another Insured   Include Another Insured station on station on station on the station on the stati                                                                                                    |                  |                                        | Jones                                             |                   | 0     | \$30,000          | \$12,000 | -             |   |
| Include Another Insured     NOTHER     Include Another Insured     Include Another Insured     Include Another I                                                                                                    |                  | Phone                                  |                                                   | L Alternata Dhana | 0     | \$50,000          | \$20,000 |               |   |
| Email carrieg@aol.com \$100,000 \$40,000<br>\$125,000 \$50,000<br>\$125,000 \$50,000 \$50,000<br>\$125,000 \$50,000 \$50,000 \$<br>\$125,000 \$50,000 \$                                                                                                    |                  | FIIOLE                                 | (465) 465-6565                                    | + Alternate Phone | 0     | \$75,000          | \$30,000 | -             |   |
| NOTHER<br>Include Another Insured<br>Mailing address is different than property address<br>Mailing address is different than property address<br>Address<br>A |                  | Email                                  | carriej@aol.com                                   |                   | 0     | \$100,000         | \$40,000 | -             |   |
| Nother issued   Include Another insured   Mailing address is different than property address     ROPERTY   Address   Address <td< td=""><td></td><td></td><td></td><td></td><td>0</td><td>\$125,000</td><td>\$50,000</td><td>-</td><td></td></td<>                                                                                                    |                  |                                        |                                                   |                   | 0     | \$125,000         | \$50,000 | -             |   |
| Mailing address is different than property address<br>Address Address A                                                                                                    | NOTHER<br>ISURED | Include Another Insure                 | ed                                                | _                 | 0     | \$150.000         | \$60,000 |               |   |
| Address       412 MOUNTAIN VISTA WAY         Address       412 MOUNTAIN VISTA WAY         City       KALISPELL         State       MT         Ftor solocting the desired coverages the promium       \$418 Details                                                                                                    |                  | Mailing address is diff                | ferent than property address                      | PREMIUN           | Λ     |                   |          |               |   |
| ROPERTY<br>DDRESS     Address     412 MOUNTAIN VISTA WAY     Previously Paid     \$0       city     KALISPELL     MT     Previously Paid     \$0       state     MT     Premium Due     \$418 Details                                                                                                    |                  |                                        |                                                   | Total Prem        | ium   | \$418             |          |               |   |
| Address Address Address Address Address Address Address Address File MOUNTAIN VISIA WAY<br>City KALISPELL<br>State MT<br>Fremium Due \$418 Details<br>Ftor solecting the desired coverages the promium                                                                                                    | ROPERTY          |                                        |                                                   |                   |       | φ <del>+</del> 10 |          |               |   |
| City KALISPELL<br>State MT<br>Premium Due \$418 Details<br>ftor solocting the desired coverages the promium                                                                                                    | DDRESS           | Address                                | 412 MOUNTAIN VISTA WAY                            | Previously        | Paid  | \$0               |          |               |   |
| state Premium Due \$418 Details                                                                                                    |                  | City                                   | KALISPELL                                         |                   |       |                   |          |               |   |
| ftor solacting the desired coverages, the promium                                                                                                    |                  | State                                  | MT                                                | Premium [         | Due   | \$41              | 18 Det   | ails          |   |
| fter selecting the desired coverages the promium                                                                                                    |                  |                                        |                                                   |                   |       |                   |          |               |   |
|                                                                                                    | ftor             | solacting                              | the desired coverages the promium                 |                   |       |                   |          |               |   |

will appear. Select the Payment Method the insured would like to pay by and click "Sign & Pay"

**NOTE:** If the policy quoted is eligible for a private product, a private product "widget" will appear where you can click to be redirected to the private market.

|                                                | EZ Flood <sup>®</sup> Preferred                      |
|------------------------------------------------|------------------------------------------------------|
|                                                | Private primary flood insurance for lower-           |
| Z Flood®                                       | risk properties                                      |
| ender-accepted private primary flood insurance | <ul> <li>Average savings of 37% over NFIP</li> </ul> |
| - Makes Male                                   | No federal surcharge or assessments                  |
| No elevation certificate required              | Simple, easy quote                                   |
| Save up to 38%                                 |                                                      |
| Calls Cault New 73                             | Get a Quote Now 🗹                                    |
| Get a Quote Now 🗹                              | Get a Quote Now 🗹                                    |

PAYMENT METHODS

Credit Card

eCheck

Mail a Check

Treasury's secure Pay.gov system.

Credit Card processing is serviced by the U.S. Department of the

Sign & Pay

© National Flood Services LLC. All rights reserved.

IMPORTANT: The information contained in this document is National Flood Services' "Confidential Information" and shall not be

shared with third parties.

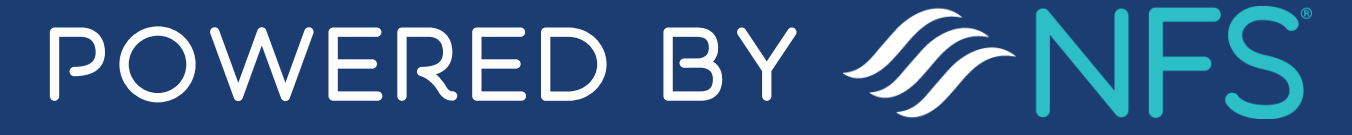

2. (Showing credit card as payment method). Input credit card information into the pay.gov site and authorize the payment.

| Please provide the payment information below. Required fields are marked with an * |                                                                                                    |
|------------------------------------------------------------------------------------|----------------------------------------------------------------------------------------------------|
| Agency Tracking ID                                                                 | Payment Method<br>Disatis Card                                                                       |
| U000007162                                                                         |                                                                                                    |
| Payment Amount                                                                     | Cardholder Name Penny Parker                                                                         |
| \$418.00                                                                           | Card Type                                                                                            |
|                                                                                    | VISA                                                                                                 |
| * Cardholder Name                                                                  | Card Number                                                                                          |
|                                                                                    | ***********************                                                                              |
|                                                                                    | Cardholder Billing Address                                                                           |
| * Cardholder Billing Address                                                       | PERSON                                                                                               |
|                                                                                    | Billing Address 2                                                                                    |
|                                                                                    | 412 Mountain Vista Way                                                                               |
| Billing Address 2                                                                  | City                                                                                                 |
|                                                                                    | Kalispell                                                                                            |
|                                                                                    | Country                                                                                              |
| City                                                                               | United States                                                                                        |
|                                                                                    | State/Province                                                                                       |
|                                                                                    | MI                                                                                                   |
| * Country                                                                          | ZIP/Postal Code                                                                                      |
| Select Country                                                                     |                                                                                                    |
| Select country                                                                     | I authorize a charge to my card account for the above amount in accordance with my card issuer agree |

3. After payment has been confirmed, the static message of "Your application is

#### being processed" will appear. A link to download Payment Confirmation will be available below this message.

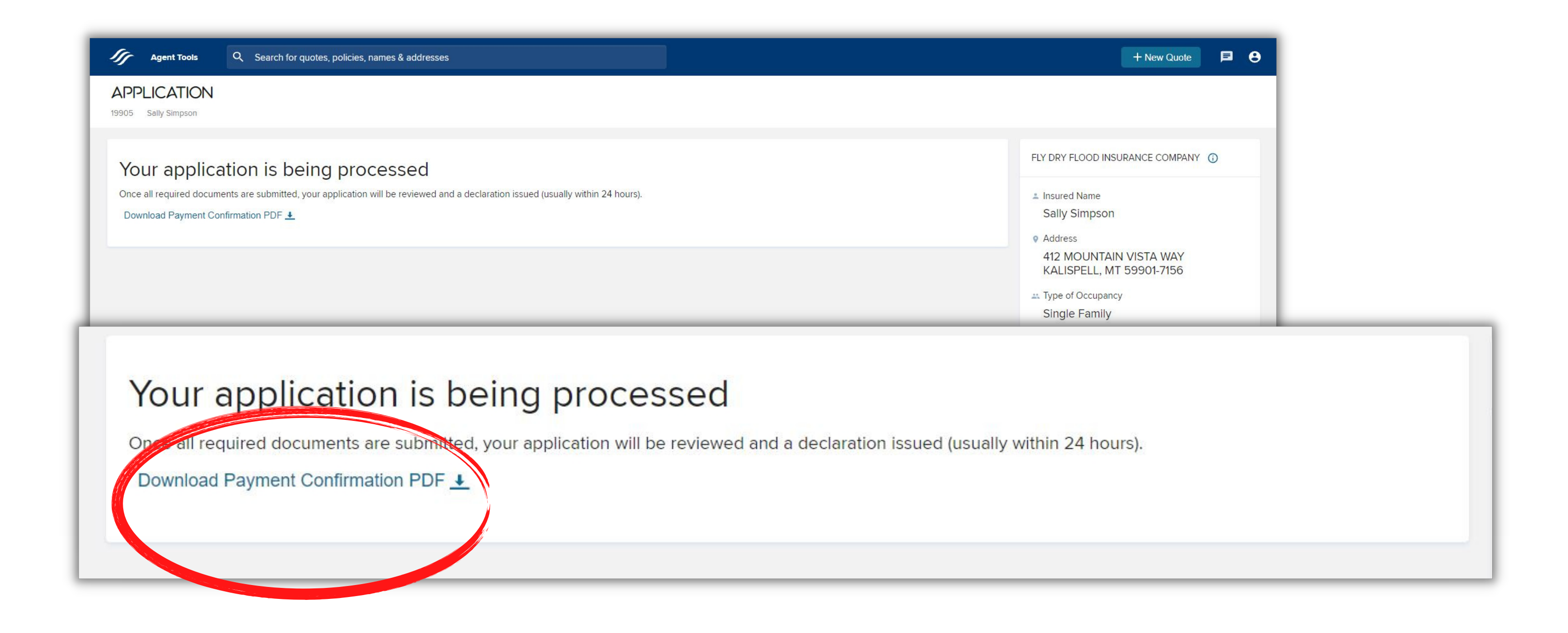

© National Flood Services LLC. All rights reserved.

IMPORTANT: The information contained in this document is National Flood Services' "Confidential Information" and shall not be

shared with third parties.

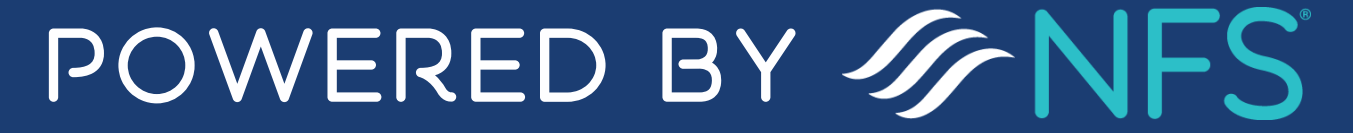

4. The download will appear at the lower left-hand side of your screen. Click the upward-facing carrot of the downloaded PDF to open the Payment Confirmation.

| Agent Tools Q Search for quotes, p                                                                                             | olicies, names & addresses                                                                 | + New Quote 🔎 😂                                                                                                    |
|----------------------------------------------------------------------------------------------------|--------------------------------------------------------------------------------------------|----------------------------------------------------------------------------------------------------|
| 20150 Carrie Jones                                                                                                    |                                                                                            |                                                                                                    |
| Your application is being<br>Once all required documents are submitted, your app<br>Download Payment Confirmation PDF <u>*</u> | processed<br>lication will be reviewed and a declaration issued (usually within 24 hours). | FLY DRY FLOOD INSURANCE COMPANY ()  Insured Name Carrie Jones Address                                                                                                   |
|                                                                                                    |                                                                                            | 412 MOUNTAIN VISTA WAY<br>KALISPELL, MT 59901-7156<br>Type of Occupancy<br>Single Family<br>Foundation<br>Slab on grade<br>Building / Contents<br>\$250,000 / \$100,000 |
| ➢ payment_confirmapdf ▲                                                                                                    | payment_confirmapdf ^                                                                      | Policy Effective 11/03/2021 (i)<br>\$4418<br>Paid Premium<br>Show all                                                                                                   |

5. Once the PDF is open, in the upper right-hand corner you have the options to download to your computer and/or print the quote.

| <br>                         |  |
|------------------------------|--|
| payment_confirmation (1).pdf |  |
|                              |  |

#### 1 / 1 | - 67% + | 🗊 🚸

| FLY DRY FLOO<br>COMBANY<br>FLOO<br>Insured Nam<br>Carrie Jones<br>412 MOUNT<br>KALISPELL, 1                                 | DRY<br>URANCE CO.<br>DD INSURANCE<br>DD INSURANCE<br>DD INSURANCE<br>DD INSURANCE<br>COD INSURANCE<br>MIT 59901-7156<br>COVERAGE INFO | ent Contact Information<br>Dry Flood Insurance<br>mpany<br>5 Corporate Drive<br>lispel, MT 599010000<br>06373846<br>arer NAIC Number 00004 | Ouote Number 20150<br>Policy Number 87073633962021<br>Requested Effective Date 11/03/2021<br>Waiting Period Standard 30 Day<br>Policy Form Dwelling Policy<br>Payor Agent<br>Rate Category Rating Engine<br>PREMIUM PAYMENT CONFIRMAT<br>Property Location<br>412 MOUNTAIN VISTA WA<br>KALISPELL, MT 59901-7150 | <b>10N</b><br>14<br>6<br><b>DN</b>                                        |  |   |
|----------------------------------------------------------------------------------------------------|----------------------------------------------------------------------------------------------------|----------------------------------------------------------------------------------------------------|----------------------------------------------------------------------------------------------------|---------------------------------------------------------------------------|--|---|
| Building<br>Contents<br>Primary Resid<br>Building Occu<br>Building Desc<br>Building Desc<br>Building Desc<br>First Floor He | Coverage<br>\$250,000<br>\$100,000<br>PROPERTY INFO<br>dence<br>upancy<br>cription<br>cription Detail<br>eight                        | Deductible<br>\$2,000<br>\$2,000<br>DRMATION<br>Yes<br>Single Family<br>Main Dwelling<br>1.900000608 Feet                                  | Premium Details<br>Building Premium<br>Contents Premium<br>ICC Premium<br>Mitigation Discounts<br>CRS Discount<br>Full-Risk Premium<br>Statutory Discounts<br>Annual Increase Cap Discount<br>Pre-FIRM Discount                                                                                                 | \$190<br>\$102<br>\$6<br>(\$5)<br>(\$0)<br><b>\$293</b><br>(\$0)<br>(\$0) |  |   |
| Method Used<br>Property Desc<br>Date of Cons<br>Replacement<br>Number of Ur                                                 | I for 1st Floor Height<br>cription<br>t/Substantial Imp<br>Cost Value<br>nits<br>PAYMENT INFO                                         | TOOL<br>Slab on Grade, 2 Floors,<br>Frame<br>10/10/2010<br>\$350,000<br>1<br>RMATION                                                       | Newly Mapped Discount<br>Other Statutory Discounts<br>Discounted Premium<br>Fees and Surcharges<br>Reserve Fund Assessment<br>HFIAA Surcharge<br>Federal Policy Fee<br>Probation Surcharge                                                                                                    | (\$0)<br>(\$0)<br><b>\$293</b><br>\$53<br>\$25<br>\$47<br>\$0             |  |   |
| Date Paymen<br>Total Premiur                                                                                                | nt Received<br>m                                                                                                    | 10/04/2021<br>\$418                                                                                                    | Total Premium<br>This application was rated with the i<br>provided. Any new or additional info<br>may result in a different premium.                                                                                                    | \$418<br>information<br>prmation                                          |  |   |
|                                                                                                    |                                                                                                    | MORTGAGE INF                                                                                                    | ORMATION                                                                                                    |                                                                           |  | • |

© National Flood Services LLC. All rights reserved.

IMPORTANT: The information contained in this document is National Flood Services' "Confidential Information" and shall not be

shared with third parties.

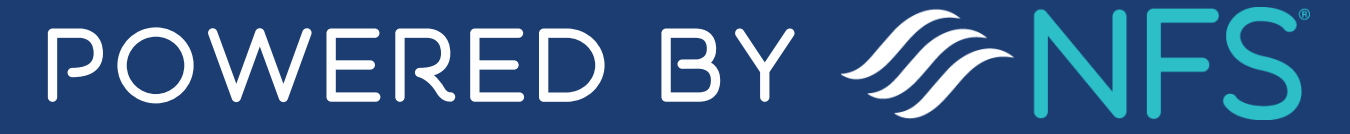

V.2 Nov. 2021